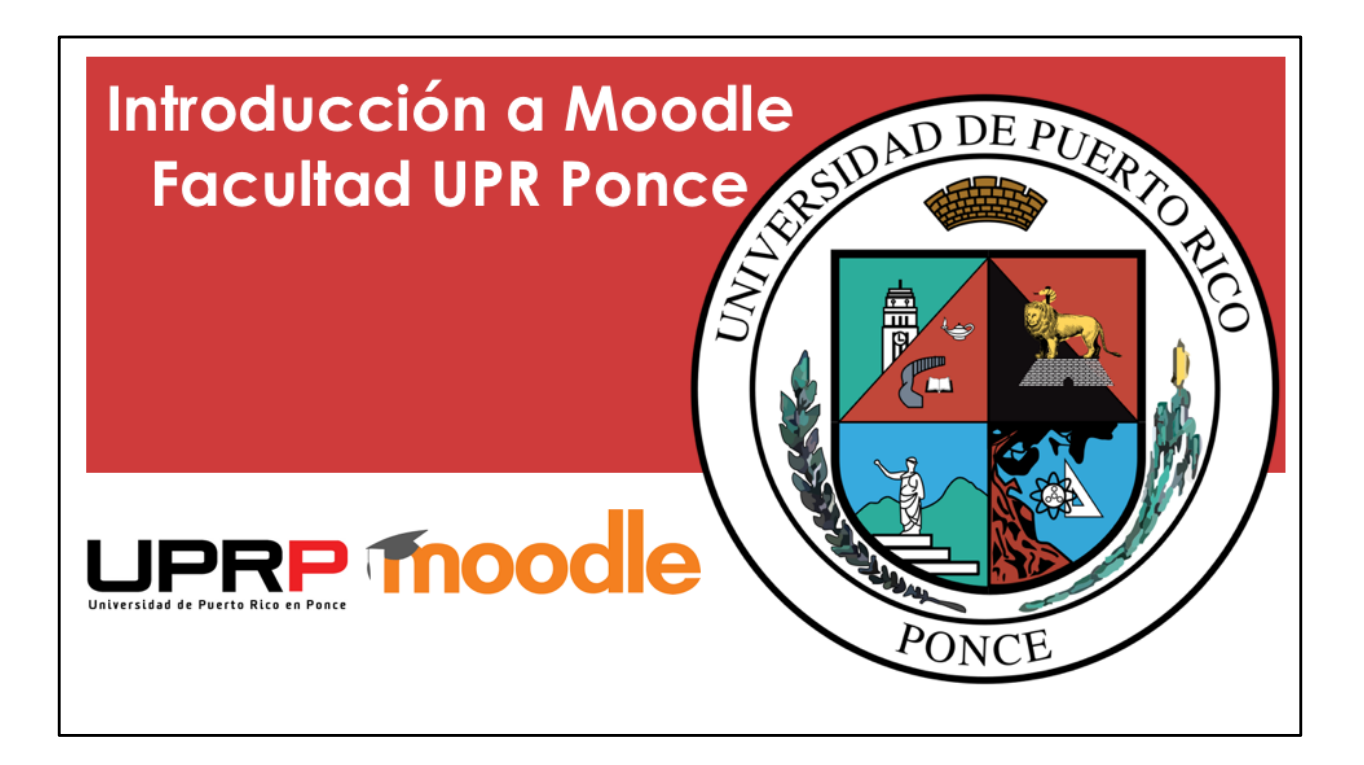

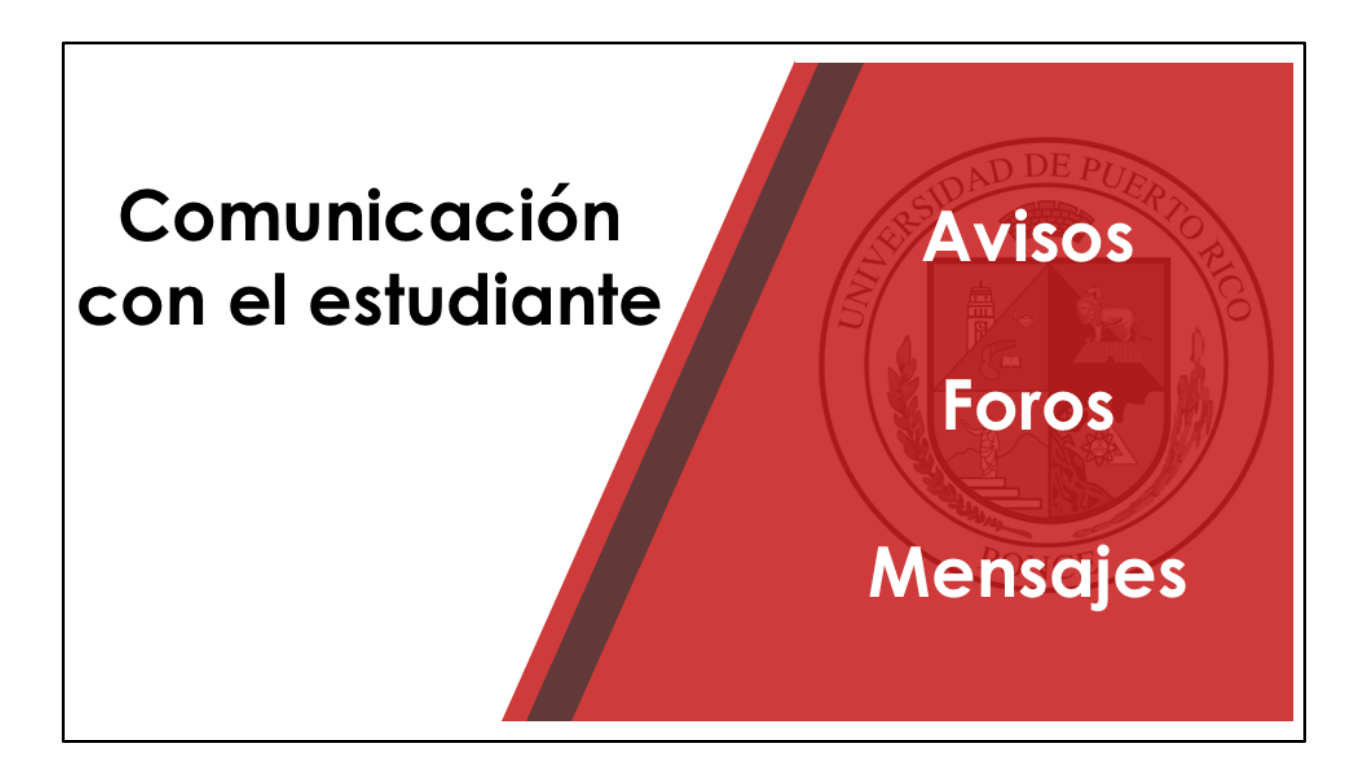

La comunicación con el estudiante se puede dar utilizando una variedad de opciones, tales como los avisos, los foros y los mensajes.

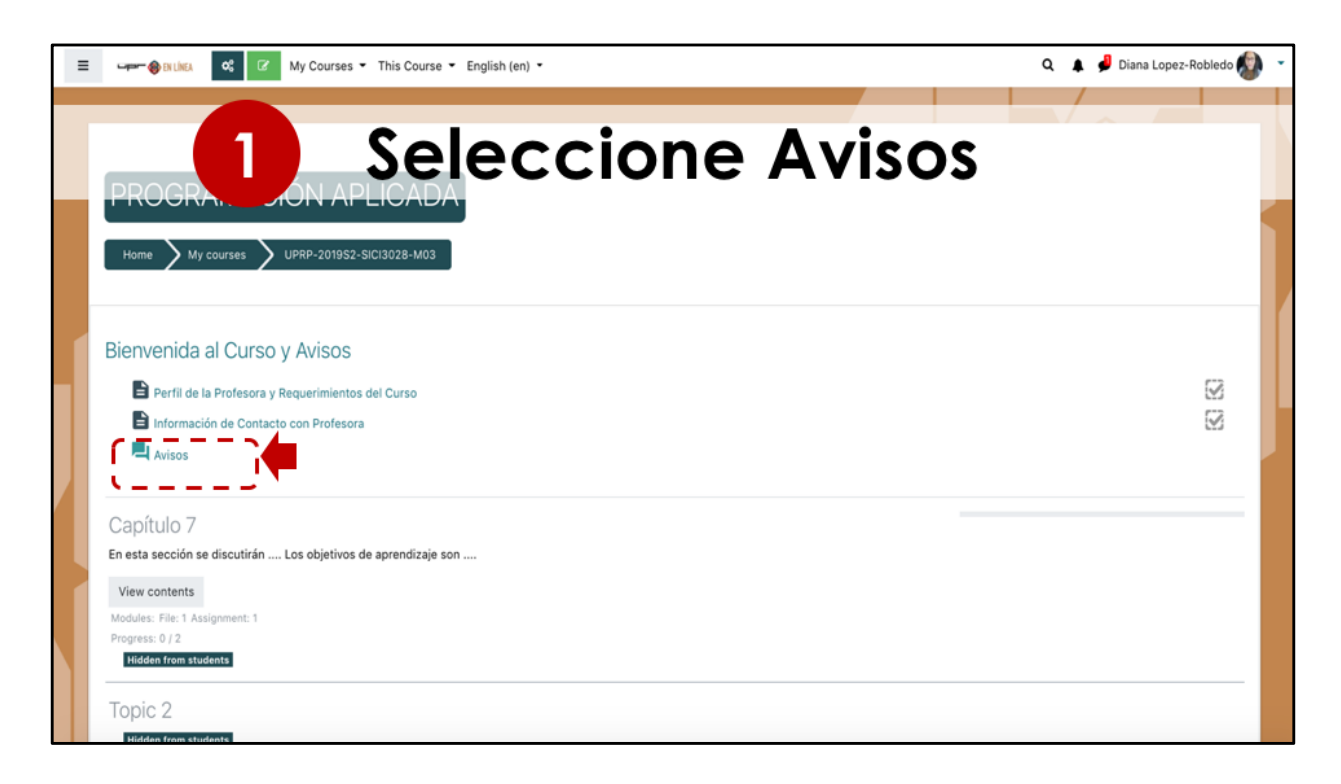

La primera forma de comunicación con el estudiante que podemos utilizar es mediante el uso de avisos. El aviso será un mensaje que se envía a todos los estudiantes matriculados en el curso, el cual les llega a su correo electrónico. Para añadir un aviso, no es necesario activar la edición, solo debe marcar el enlace de Avisos.

| ≡ | wwwwwwwwwwwwwwwwwwwwwwwwwwwwwwwwwwwww     |                               | 🔍 🔺 🏓 Diana L                 | opez-Robledo 솋 |  |  |  |  |
|---|-------------------------------------------|-------------------------------|-------------------------------|----------------|--|--|--|--|
|   | PROGRAMACIÓN APL <b>Prágina de Avisos</b> |                               |                               |                |  |  |  |  |
|   | Avisos y novedades generales              |                               |                               | ¢.,            |  |  |  |  |
|   | Add a new topic                           | Started by                    | Last post †                   | Replies        |  |  |  |  |
|   | ☆ Bienvenida                              | Diana Lopez-Ro<br>21 Jan 2020 | Diana Lopez-Ro<br>21 Jan 2020 | 0 1            |  |  |  |  |
|   | ☆ Comienzo del curso                      | Diana Lopez-Ro<br>23 Jan 2020 | Diana Lopez-Ro<br>23 Jan 2020 | 0 1            |  |  |  |  |
|   | ✿ Lección 2: Diseño de Tablas y Queries   | Diana Lopez-Ro<br>30 Jan 2020 | Diana Lopez-Ro<br>30 Jan 2020 | 0 1            |  |  |  |  |
|   | ✿ Lección 3: Diseño de Formas             | Diana Lopez-Ro<br>6 Feb 2020  | Diana Lopez-Ro<br>6 Feb 2020  | 0 1            |  |  |  |  |
|   | ✿ Evaluación Lección 2                    | Diana Lopez-Ro<br>10 Feb 2020 | Diana Lopez-Ro<br>10 Feb 2020 | 0 1            |  |  |  |  |
|   | A Lossión de Diseño de Bonortes           | Diana Lopez-Ro                | Diana Lopez-Ro                | 0 1            |  |  |  |  |

En la pantalla tendremos una lista de todos los avisos que se han enviando en el curso.

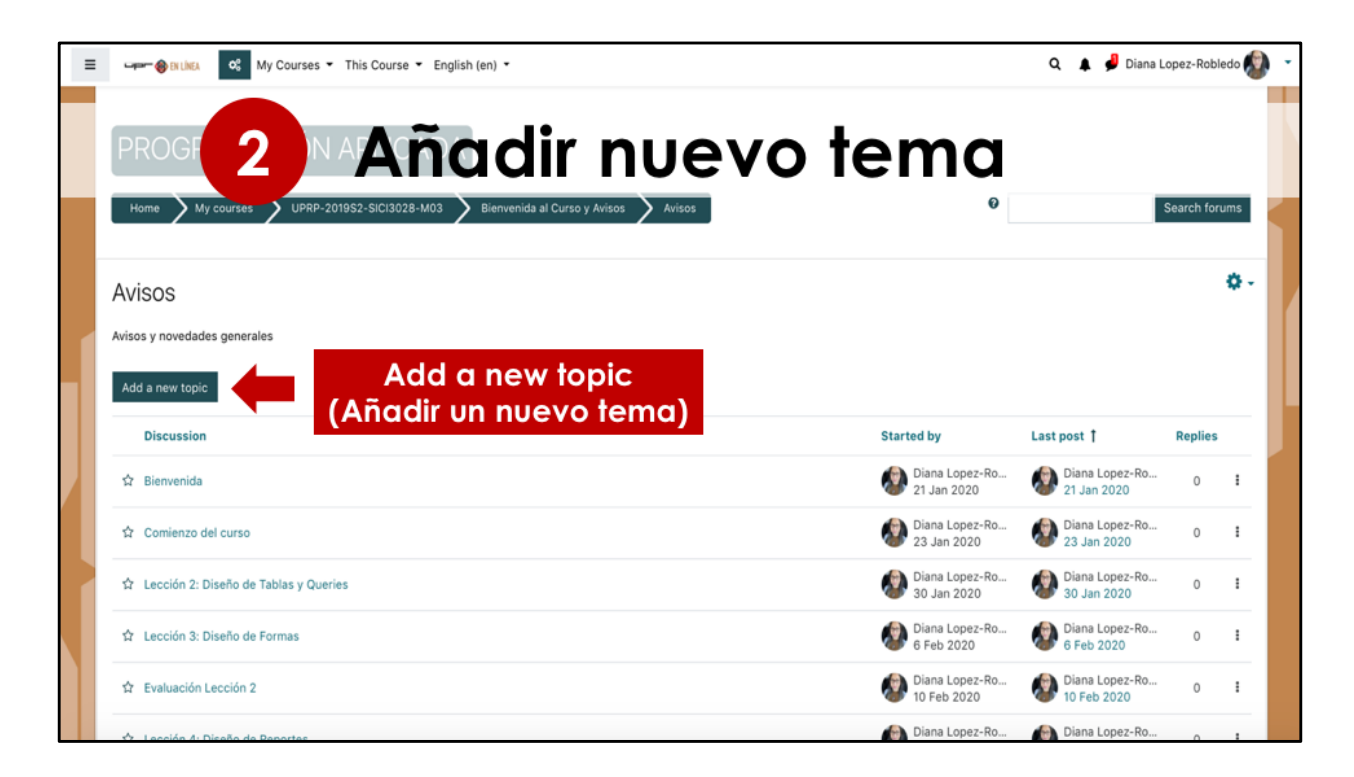

Si queremos añadir uno nuevo, seleccione Añadir un nuevo tema.

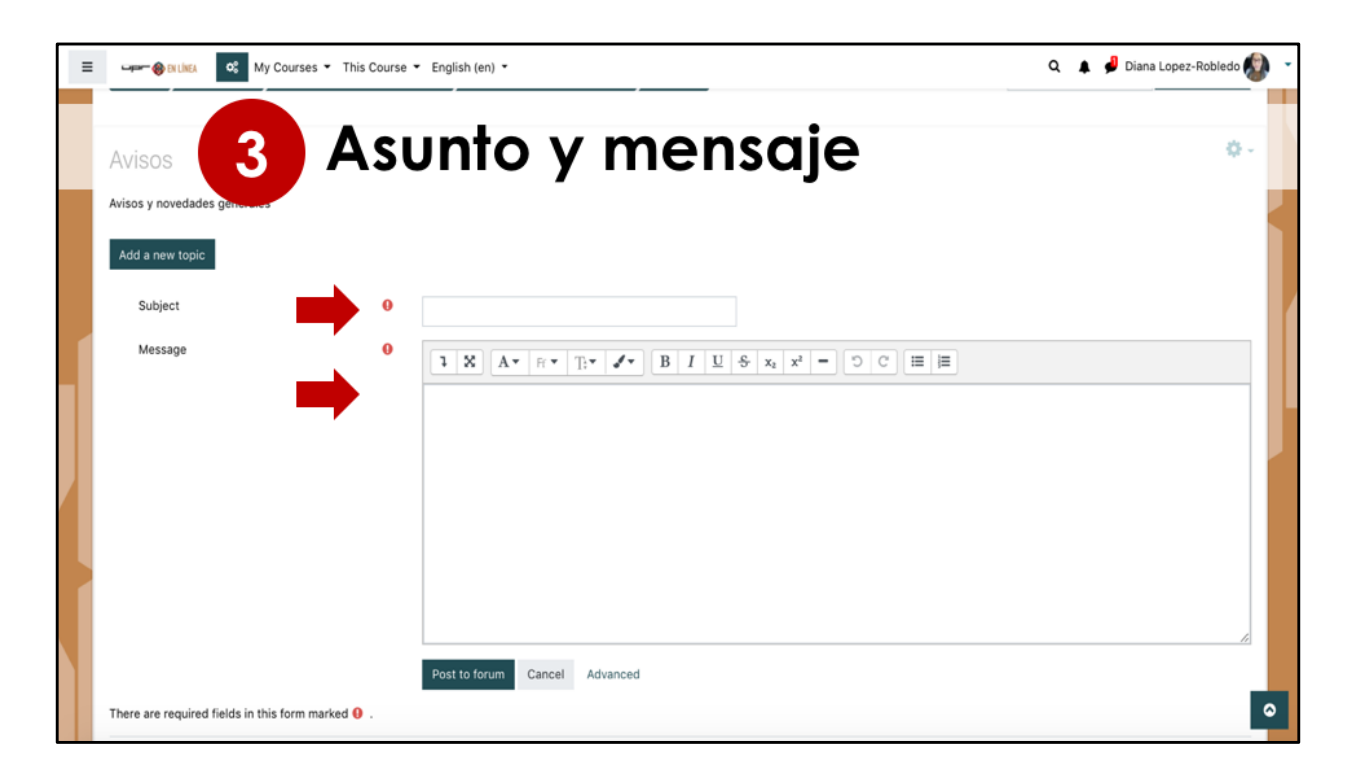

Debe añadir el asunto y el mensaje que quiere enviar en ese aviso.

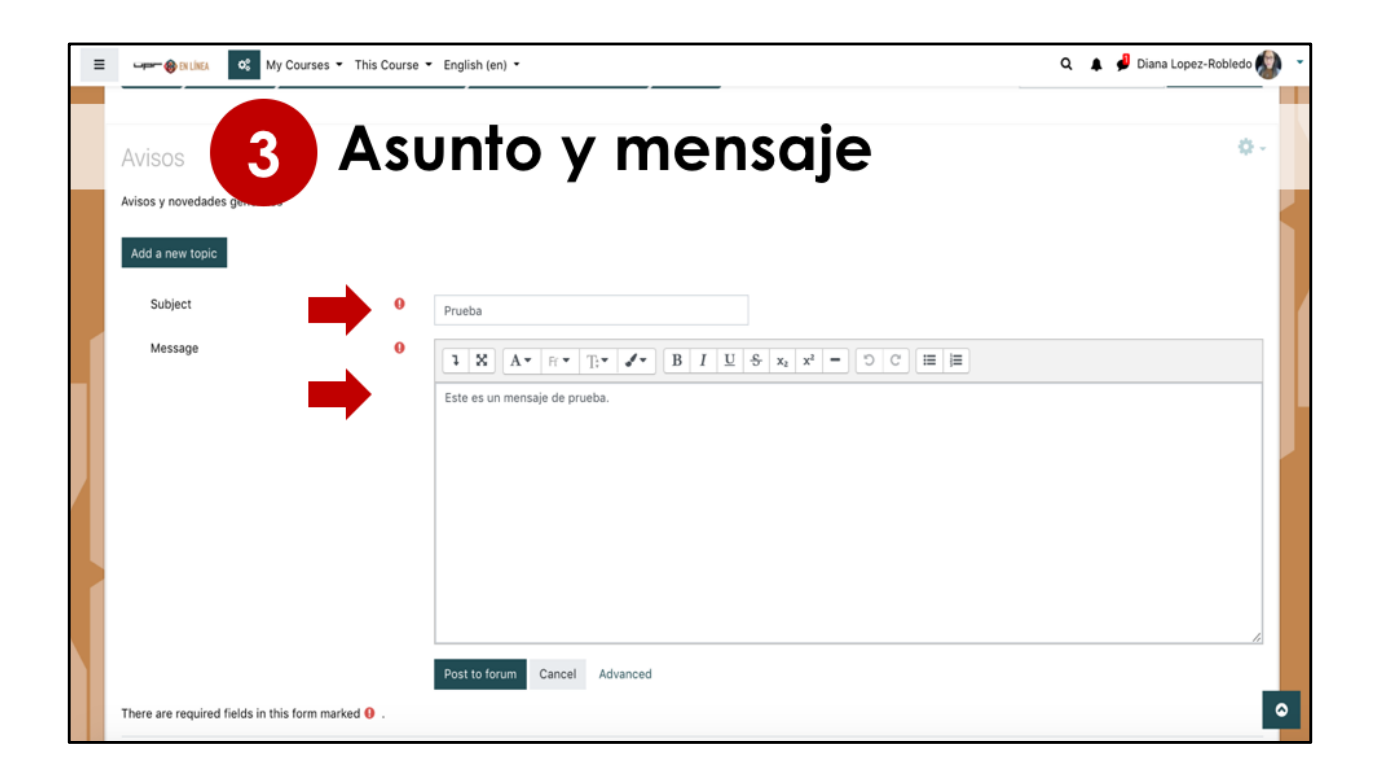

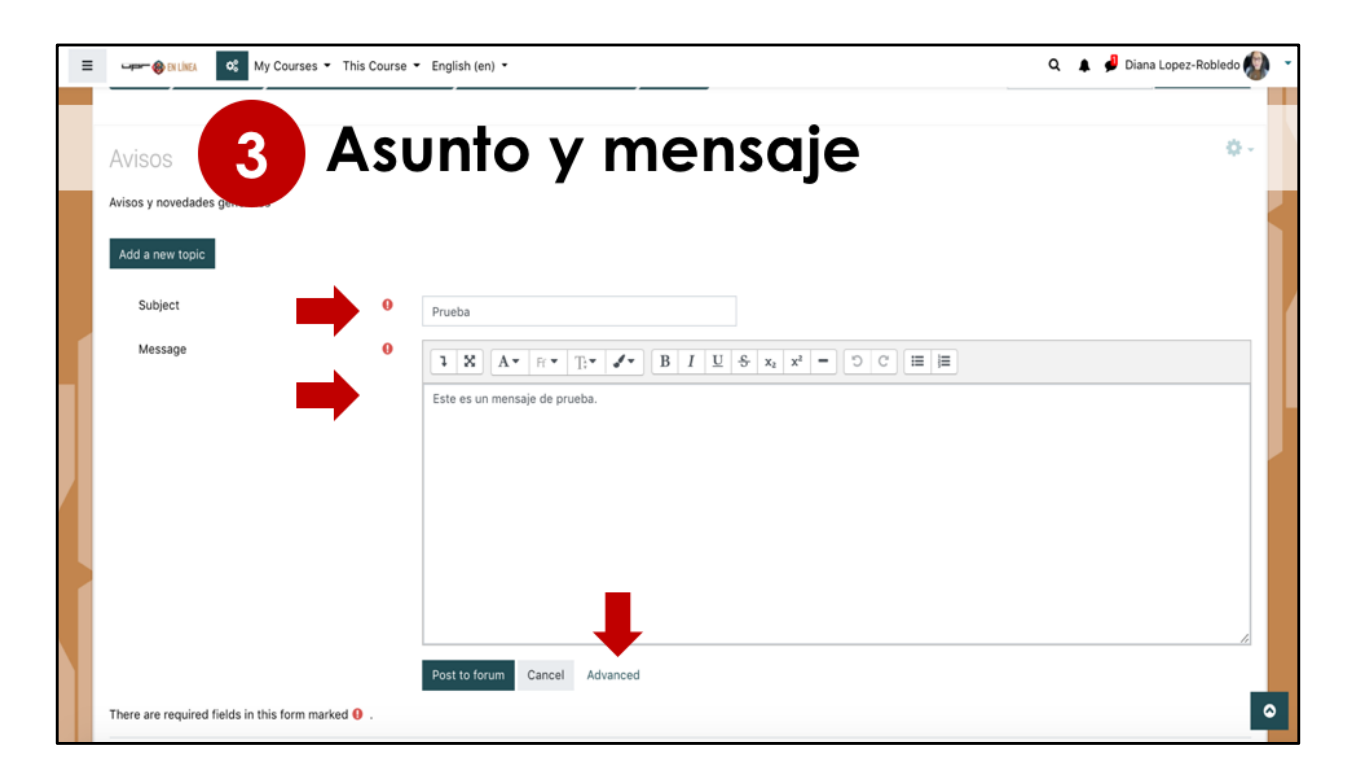

Seleccione la opción de las configuraciones avanzadas.

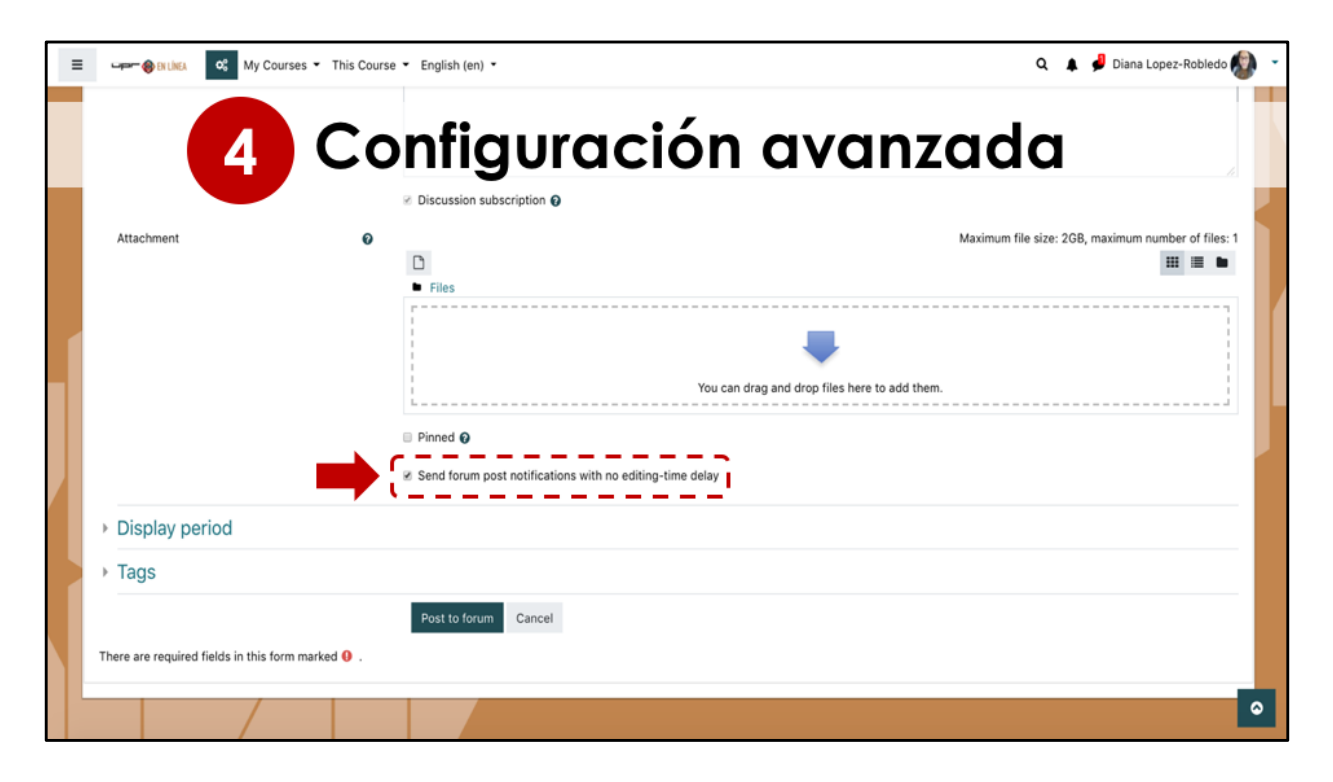

En las configuraciones avanzadas del aviso, debe marcar la opción para que el mensaje se envíe inmediatamente. De lo contrario, el mensaje se envía dentro de un periodo aproximado de 30 minutos

| ≡ | Signature 🛞 Ex Linea                                                                                                    | oc My Courses ▼ This Course                 | • English (en) • Q                                               | 🜲 🦸 Diana Lopez-Robledo 🔊 🕚     |  |  |  |  |  |
|---|----------------------------------------------------------------------------------------------------|---------------------------------------------|------------------------------------------------------------------|---------------------------------|--|--|--|--|--|
|   |                                                                                                    | 5 Pul                                       | olique el aviso                                                  | ue el aviso                     |  |  |  |  |  |
|   |                                                                                                    |                                             | Ø Discussion subscription                                        |                                 |  |  |  |  |  |
|   | Attachment                                                                                                    | ø                                           | Maximum file size                                                | 2GB, maximum number of files: 1 |  |  |  |  |  |
|   |                                                                                                    |                                             | You can drag and drop files here to add them.                    |                                 |  |  |  |  |  |
|   |                                                                                                    |                                             | Pinned  Send forum post notifications with no editing-time delay |                                 |  |  |  |  |  |
|   | Display per la periodicipación de la periodicipación de la peri | eriod                                       | -                                                                |                                 |  |  |  |  |  |
|   | • Tags                                                                                                    |                                             | +                                                                |                                 |  |  |  |  |  |
|   | There are required                                                                                                    | fields in this form marked $oldsymbol{0}$ . | Post to forum Cancel                                             |                                 |  |  |  |  |  |
|   |                                                                                                    |                                             |                                                                  | 0                               |  |  |  |  |  |

Seleccione el botón de enviar al foro para que el mensaje sea publicado. Se enviará una notificación al correo electrónico del estudiante automáticamente y puede ver el aviso en la página de avisos.

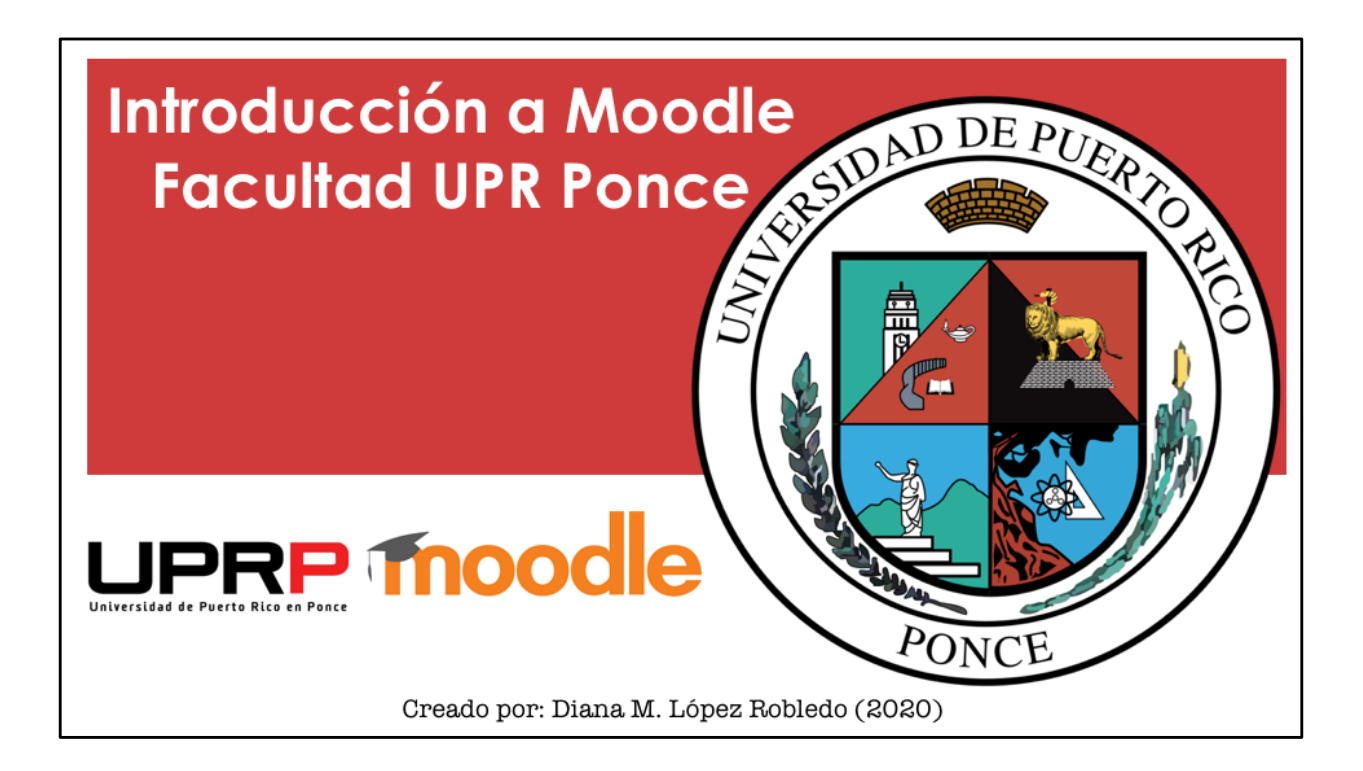